# ACD — Agent User's Guide

#### COPYRIGHT

This manual is proprietary to SAMSUNG Electronics Co., Ltd. and is protected by copyright. No part of this document may be copied, translated, transcribed or duplicated for any commercial purposes or disclosed to a third party in any form without the prior written consent of SAMSUNG Electronics Co., Ltd.

This manual should be read before the installation and operation, and the operator should correctly install and operate the product by using this manual.

This manual may be changed for the system improvement, standardization and other technical reasons without prior notice.

For further information on the updated manual or have a question for the content of manual, contact the address or homepage below.

Address: Document Center 2nd Floor IT Center. Dong-Suwon P.O. Box 105, 416, Maetan-3dong Yeongtong-gu, Suwonsi, Gyeonggi-do, Korea 442-600

Homepage: http://www.samsungdocs.com

© 2010 SAMSUNG Electronics Co., Ltd. All rights reserved.

# **CHAPTER 1. Introduction**

ACD Agent is a call center agent that enables call center agents to operate the SCM Express system effectively and enables managing call center agents.

Agent provides all functions that can be performed by call center agents for operating the call center.

#### Purpose

This document introduces the ACD Agent application and describes how to operate the Agent application

#### **Document Content and Organization**

This document contains nine chapters and an abbreviation.

#### Chapter 1. Introduction

This chapter introduces the Agent application.

#### Chapter 2. Installation

This chapter describes about Agent application installation.

#### Chapter 3. Agent

This chapter describes about Agent application.

#### Chapter 4. Basic Operations

This chapter describes about basic feature of Agent application.

#### Chapter 5. Call Operations

This chapter describes about basic call features.

#### Chapter 6. Call button Operations

This chapter describes about basic call features.

#### Chapter 7. Group Operations

This chapter describes about Group features.

#### Chapter 8. Favorite Operations

This chapter describes about Favorite features.

#### Chapter 9. Group Stats Operations

This chapter describes about Group Statistics.

#### **ABBREVIATION**

This chapter describes the frequently used acronyms.

#### Conventions

The following special paragraphs are used to point out information that should be read. This information may be set-off from the surrounding text, but is always preceded by a bold title in capital letters.

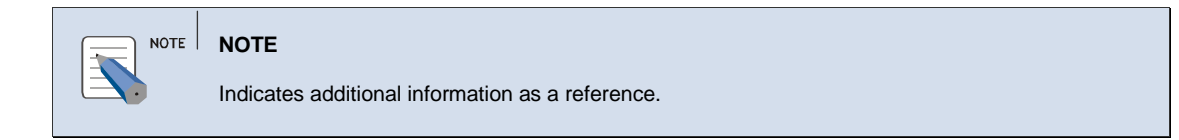

### **Console Screen Output**

The lined box with 'Courier New' font will be used to distinguish between the main content and console output screen text.

**'Bold Courier New'** font will indicate the value entered by the operator on the console screen.

# References

# **Revision History**

| Edition<br>No. | Edition<br>No. Date of Issue Remarks |                                             |
|----------------|--------------------------------------|---------------------------------------------|
| 00             | Feb 2010                             | Base document version 3.0                   |
| 0.1            | Dec 2010                             | Updated document with new V3.1.0.5 features |

# TABLE OF CONTENTS

#### **CHAPTER 1. Introduction**

| Purpose                           | III |
|-----------------------------------|-----|
| Document Content and Organization | III |
| Conventions                       | V   |
| Console Screen Output             | V   |
| References                        | VI  |
| Revision History                  | VII |

#### **CHAPTER 2. Installation**

#### 

#### **CHAPTER 3. Agent**

| Starting up the Agent | 2 |
|-----------------------|---|
| Agent Menu            | 1 |
| File Menu             | 2 |
| View Menu             | 2 |
| Agent Control Menu    | 2 |
| Call Control Menu     | 3 |
| Help Menu             | 3 |
| Toolbar               | 4 |

#### **CHAPTER 4. Basic Operation**

| Options                  | 6  |
|--------------------------|----|
| General                  | 6  |
| Screen Pop               | 7  |
| Hot Keys                 | 8  |
| Debug                    | 9  |
| Login                    | 10 |
| Logout                   | 12 |
| Always on Top            | 12 |
| Caller Information Popup | 13 |

Ш

12

2

6

| Exit                                                                                                    | 13                                                                                                    |
|----------------------------------------------------------------------------------------------------|----------------------------------------------------------------------------------------------------|
| About ACD Agent                                                                                                    | 14                                                                                                    |
| CHAPTER 5. Call Operation                                                                                                    | 15                                                                                                    |
| Dial                                                                                                    | 15                                                                                                    |
| Answer                                                                                                    | 16                                                                                                    |
| Disconnect                                                                                                    | 16                                                                                                    |
| Redial                                                                                                    | 17                                                                                                    |
| Hold                                                                                                    | 17                                                                                                    |
| Transfer to Agent                                                                                                    | 18                                                                                                    |
| Transfer to Group                                                                                                    | 19                                                                                                    |
| Conference                                                                                                    | 20                                                                                                    |
| Do Not Disturb (DND)                                                                                                    | 22                                                                                                    |
| Auto Answer                                                                                                    | 22                                                                                                    |
| Supervisor                                                                                                    | 23                                                                                                    |
| End Wrap-Up                                                                                                    | 23                                                                                                    |
| Extend Wrap-Up                                                                                                    |                                                                                                    |
| Break                                                                                                    | 24                                                                                                    |
| CHAPTER 6. Call Button Operations                                                                                                    | 25                                                                                                    |
|                                                                                                    |                                                                                                    |
| Call Button List                                                                                                    | 25                                                                                                    |
| Call Button List                                                                                                    | <b>25</b><br>25                                                                                                    |
| Call Button List                                                                                                    | <b>25</b><br>25                                                                                                    |
| Call Button List<br>Call Button Menu<br>CHAPTER 7. Group Operations                                                                                                    | 25<br>25<br><b>27</b>                                                                                                    |
| Call Button List<br>Call Button Menu<br>CHAPTER 7. Group Operations<br>Group Information Window                                                                                                    | 25<br>25<br>27<br>27                                                                                                    |
| Call Button List<br>Call Button Menu<br>CHAPTER 7. Group Operations<br>Group Information Window<br>Group Log-in                                                                                                    | 25<br>25<br>27<br>27<br>27                                                                                                 |
| Call Button List<br>Call Button Menu<br>CHAPTER 7. Group Operations<br>Group Information Window<br>Group Log-in<br>Group Log-out                                                                                                    | 25<br>25<br>27<br>27<br>27<br>27<br>27                                                                                     |
| Call Button List<br>Call Button Menu<br>CHAPTER 7. Group Operations<br>Group Information Window<br>Group Log-in<br>Group Log-out<br>Group Supervisor                                                                                                    | 25<br>27<br>27<br>27<br>27<br>27<br>27<br>27<br>28                                                                         |
| Call Button List<br>Call Button Menu<br>CHAPTER 7. Group Operations<br>Group Information Window<br>Group Log-in<br>Group Log-out<br>Group Supervisor<br>Cancel                                                                                                    | 25<br>27<br>27<br>27<br>27<br>27<br>27<br>27<br>28<br>28                                                                   |
| Call Button List<br>Call Button Menu<br>CHAPTER 7. Group Operations<br>Group Information Window<br>Group Log-in<br>Group Log-out<br>Group Supervisor<br>Cancel                                                                                                    | 25<br>27<br>27<br>27<br>27<br>27<br>27<br>27<br>28<br>28<br>28                                                             |
| Call Button List<br>Call Button Menu<br>CHAPTER 7. Group Operations<br>Group Information Window<br>Group Log-in<br>Group Log-out<br>Group Supervisor<br>Cancel<br>CHAPTER 8. Favorite Operations                                                                                                 | 25<br>27<br>27<br>27<br>27<br>27<br>27<br>27<br>28<br>28<br>28<br>28                                                       |
| Call Button List<br>Call Button Menu<br>CHAPTER 7. Group Operations<br>Group Information Window<br>Group Log-in<br>Group Log-out<br>Group Supervisor<br>Cancel<br>CHAPTER 8. Favorite Operations<br>Favorite Bar                                                                                 | 25<br>27<br>27<br>27<br>27<br>27<br>27<br>28<br>28<br>28<br>28<br>28                                                       |
| Call Button List<br>Call Button Menu<br>CHAPTER 7. Group Operations<br>Group Information Window<br>Group Log-in<br>Group Log-out<br>Group Supervisor<br>Cancel<br>Cancel<br>Favorite Bar<br>Agent                                                                                                | 25<br>27<br>27<br>27<br>27<br>27<br>27<br>28<br>28<br>28<br>28<br>28<br>28<br>28<br>28<br>28<br>29                         |
| Call Button List<br>Call Button Menu<br>CHAPTER 7. Group Operations<br>Group Information Window<br>Group Log-in<br>Group Log-out<br>Group Supervisor<br>Cancel<br>Cancel<br>Favorite Bar<br>Agent<br>Add Agent                                                                                   | 25<br>27<br>27<br>27<br>27<br>27<br>27<br>28<br>28<br>28<br>28<br>28<br>28<br>28<br>28<br>28<br>28<br>29<br>29             |
| Call Button List<br>Call Button Menu<br>CHAPTER 7. Group Operations<br>Group Information Window<br>Group Log-in<br>Group Log-out<br>Group Supervisor<br>Cancel<br>Cancel<br>CHAPTER 8. Favorite Operations<br>Favorite Bar<br>Agent<br>Add Agent<br>Modify Agent                                 | 25<br>25<br>27<br>27<br>27<br>27<br>27<br>28<br>28<br>28<br>28<br>28<br>28<br>28<br>28<br>28<br>28<br>29<br>29<br>30       |
| Call Button List<br>Call Button Menu<br>CHAPTER 7. Group Operations<br>Group Information Window<br>Group Log-in<br>Group Log-out<br>Group Supervisor<br>Cancel<br>Cancel<br>Cancel Bar<br>Agent<br>Add Agent<br>Modify Agent<br>Delete Agent                                                     | 25<br>25<br>27<br>27<br>27<br>27<br>27<br>28<br>28<br>28<br>28<br>28<br>28<br>28<br>28<br>28<br>28<br>29<br>30<br>30<br>31 |
| Call Button List<br>Call Button Menu<br>CHAPTER 7. Group Operations<br>Group Information Window<br>Group Log-in<br>Group Log-out<br>Group Supervisor<br>Cancel<br>CHAPTER 8. Favorite Operations<br>Favorite Bar<br>Agent<br>Add Agent<br>Modify Agent<br>Delete Agent<br>Certer Supervisor      | 25<br>27<br>27<br>27<br>27<br>27<br>27<br>27<br>28<br>28<br>28<br>28<br>28<br>28<br>28<br>28<br>28<br>28<br>28<br>28<br>28 |
| Call Button List<br>Call Button Menu<br>CALPTER 7. Group Operations<br>Group Information Window<br>Group Log-in<br>Group Log-out<br>Group Supervisor<br>Cancel<br>CHAPTER 8. Favorite Operations<br>Favorite Bar<br>Agent<br>Add Agent<br>Modify Agent<br>Delete Agent<br>Delete Agent<br>Carcel | 25<br>27<br>27<br>27<br>27<br>27<br>27<br>28<br>28<br>28<br>28<br>28<br>28<br>28<br>28<br>28<br>28<br>28<br>28<br>28       |
| Call Button List<br>Call Button Menu<br>CHAPTER 7. Group Operations<br>Group Information Window<br>Group Log-in<br>Group Log-out<br>Group Supervisor<br>Cancel<br>Cancel<br>CHAPTER 8. Favorite Operations<br>Favorite Bar<br>Agent<br>Add Agent.<br>Modify Agent.<br>Delete Agent.<br>Cercup    | 25<br>25<br>25<br>27<br>27<br>27<br>27<br>27<br>28<br>28<br>28<br>28<br>29<br>29<br>30<br>31<br>31<br>32                   |

| Add Phone Number     |  |
|----------------------|--|
| Modify Phone Number  |  |
| Delete Phone Number  |  |
| Call Favorite        |  |
| Transfer to Favorite |  |
| Conference Favorite  |  |

#### **CHAPTER 9. Group Stat Operations**

#### 37

38

#### ABBREVIATION

| Α |    |
|---|----|
| C |    |
| D | 38 |

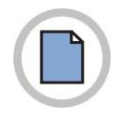

This page is intentionally left blank.

# **CHAPTER 2. Installation**

This chapter provides an overview of ACD Agent installation.

## **Prerequisites**

#### **Hardware Requirements**

- 1. Intel 2.4 CPU or above.
- *2.* Memory 1GB memory or above.
- *3.* Hard disk drive 24 GB free disk space.

### **Software Requirements**

- **1.** Operating System
  - Microsoft Windows 2003 Server/ Professional.
  - Microsoft Windows 2000 Server/ Professional.

The system should have the following installed configurations:

- Service pack 4 or above.
- Microsoft Windows XP Professional.

The system should have the following installed configurations:

- Service pack 2 or above.
- MS .NET framework 2.0

## **ACD Agent Installation**

#### **To install Agent**

- *1.* Insert the CD provided into the CD-ROM drive.
- *2.* Run the self-extracting setup file **SETUP.EXE** from the CD-ROM.

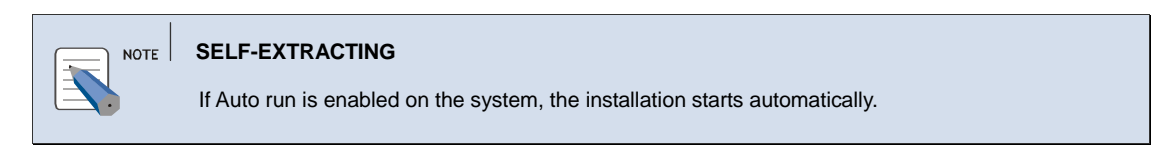

3. The Choose Setup Language screen is displayed. Select the language and Click OK.

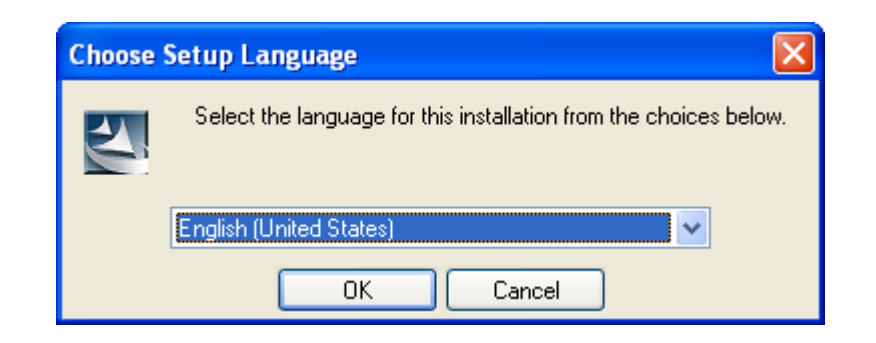

4. After going through the Welcome screen, click Next to continue.

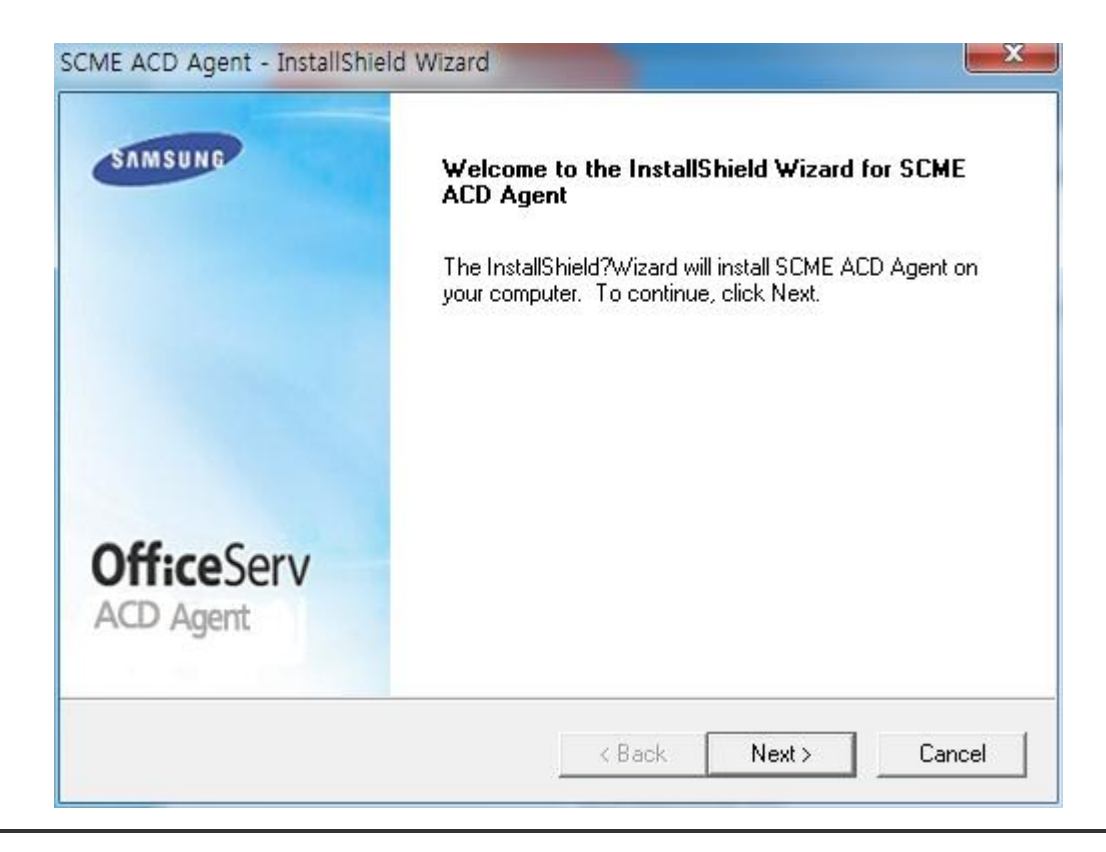

5. The End User License screen is displayed. Read the license and click I accept... radio button and Next to continue.

| icense Agreement                                                                                                    |                                                                                                    |                                                                                                  |
|----------------------------------------------------------------------------------------------------|----------------------------------------------------------------------------------------------------|--------------------------------------------------------------------------------------------------|
| Please read the following license agreem                                                                                                    | ent carefully.                                                                                                    |                                                                                                  |
| Software License Agreement & Limited V<br>For SCME ACD Agent for OfficeServ Key<br>Samsung Electronics Co., LTD.                                                                                                    | Varranty<br>yphone Series.                                                                                                    |                                                                                                  |
| IMPORTANT, READ CAREFULLY:                                                                                                    |                                                                                                    |                                                                                                  |
|                                                                                                    |                                                                                                    |                                                                                                  |
| This Samsung End-User License Agreen<br>you (either an individual or an entity) and<br>identified above, which includes comput<br>"online" or electronic documentation ("S<br>SOFTWARE, you indicate your accepta                                                                                                    | nent (EULA) is a legal binding<br>I Samsung for Samsung softw<br>er software and may include<br>:OFTWARE''). By installing, u<br>nce of this Samsung License                            | g agreement between<br>vare product<br>printed material, and<br>ising the<br>Agreement. If you - |
| <ul> <li>This Samsung End-User License Agreen you (either an individual or an entity) and identified above, which includes comput "online" or electronic documentation ("SSOFTWARE, you indicate your accepta</li> <li>I accept the terms of the license agreed</li> </ul>                                                  | nent (EULA) is a legal binding<br>I Samsung for Samsung softw<br>er software and may include<br>:OFTWARE''). By installing, u<br>nce of this Samsung License<br>eement                  | g agreement between<br>vare product<br>printed material, and<br>using the<br>Agreement. If you + |
| <ul> <li>This Samsung End-User License Agreen you (either an individual or an entity) and identified above, which includes comput "online" or electronic documentation ("S SOFTWARE, you indicate your accepta</li> <li>I accept the terms of the license agre</li> <li>I do not accept the terms of the license</li> </ul> | nent (EULA) is a legal binding<br>I Samsung for Samsung softw<br>er software and may include<br>:OFTWARE''). By installing, u<br>ince of this Samsung License<br>eement<br>se agreement | g agreement between<br>vare product<br>printed material, and<br>ising the<br>Agreement. If you + |

**6.** The Agent Option screen is displayed.

- Enter the ACD Server IP address or DNS Name.
- Enter Agent ID and Agent Station. Click Next.

| Agent Options               |  | 100         |
|-----------------------------|--|-------------|
| Please enter Agent options. |  |             |
| ACD Server IP or DNS Name:  |  | _           |
| Agent ID:                   |  | _           |
| Agent Station:              |  |             |
| - IIC Mand                  |  |             |
| dioneiu -                   |  | in the site |

- 7. The Select Setup Option screen is displayed to allow the agent to change the ACD server IP and station number regardless of security level
  - Select the Modifiable ACD Server IP and Station Number check box. Click Next.
- *8.* The Choose Destination Location screen allows the user to choose the directory for the software.
  - To install in the default folder, click **Next**.

OR

To install in a different folder, select the folder by clicking on **Browse...** Click **OK** in the **Choose Folder** window

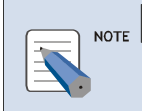

#### Installation

For more information, see the images below.

| SCME ACD Agent - InstallShield Wizard                                         |                          | X                   |
|-------------------------------------------------------------------------------|--------------------------|---------------------|
| Select Setup Option<br>Select the setup option Which best suites your         | needs                    | 1                   |
| Check the checkbox to allow the agent to cha<br>regardless of security level. | nge ACD Server IP a      | nd station number   |
|                                                                               |                          |                     |
| Modifiable ACD Server IP and station numb                                     | )er                      |                     |
|                                                                               |                          |                     |
| InstallShield                                                                 | < <u>B</u> ack           | Next > Cancel       |
| SCME ACD Agent - InstallShield Wizard                                         |                          | ×                   |
| Choose Destination Location<br>Select folder where setup will install files.  |                          | 12                  |
| Setup will install SCME ACD Agent in the follow                               | wing folder.             | -                   |
| To install to this folder, click Next. To install to another folder.          | a different folder, clic | k Browse and select |
|                                                                               |                          |                     |
|                                                                               |                          |                     |
| - Destination Folder                                                          |                          |                     |
| Destination Folder     C:\\Samsung Electronics\SCME ACD\Age                   | ent\                     | Browse              |
| Destination Folder<br>C:\\Samsung Electronics\SCME ACD\Ag<br>InstallShield    | ent\                     | Browse              |

**9.** The **Progress Bar** of the **ACD Agent Setup** is displayed.

| Setup Status                  |                        |                 |        |
|-------------------------------|------------------------|-----------------|--------|
| SCME ACD Agent is configu     | iring your new softwar | e installation. |        |
| Publishing product informatic | 'n                     |                 |        |
|                               |                        |                 |        |
|                               |                        |                 |        |
|                               |                        |                 |        |
| talionield                    |                        |                 | Cancel |

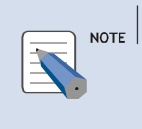

#### Microsoft .Net Framework 2.0

If the Microsoft .Net Framework is not installed then the "The Microsoft .Net Framework 2.0 is not installed. Please install before running setup." Message is displayed.

*10.* Click **Finish**, to complete the installation of ACD in the **Setup Complete** screen.

| SAMSUNG                 | InstallShield Wizard Complete<br>Setup has finished installing SCME ACD Agent on your<br>computer. |
|-------------------------|----------------------------------------------------------------------------------------------------|
| OfficeServ<br>ACD Agent |                                                                                                    |
|                         | K Back Finish Cancel                                                                               |

# **CHAPTER 3. Agent**

This section describes the Agent module which is used by an agent to control a call.

## Starting up the Agent

To start the Agent,

 From the Windows desktop, click Start and choose Programs » Samsung Electronics » ACD » Agent.

OR

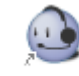

Click ACD Agent Agent icon on the desktop.

**2.** The Agent application is displayed.

| 😡 Samsung ACD Agent     |      | ex.             |
|-------------------------|------|-----------------|
| File View Agent Control | 66   |                 |
| Logged Out 00:00:00     | FWD: | DND Auto Answer |

*3.* The agent has to configure the Login settings like IP Address, Language and other parameters. Select *File* » **Options** » **General** tab to configure the Login settings.

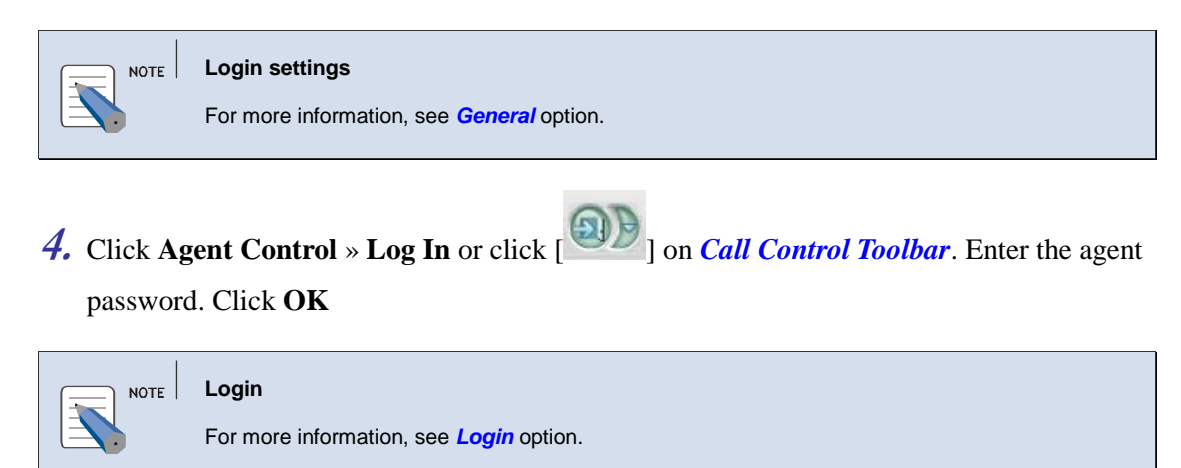

5. On successful login, the agent information is displayed in the title bar of the agent application.

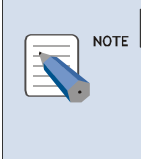

Login

For the first time login, Group, Favorite, Message, Group Stats & Agent Stat windows are not showed.

## **Agent Menu**

The section presents the menu bar options. Detailed descriptions on menu bar operation will be following. The section describes the options available in ACD Agent.

The menus of the Agent are the following:

| File | View            | Agent Cont  | rol (   |
|------|-----------------|-------------|---------|
| 2    | <u>)</u> ptions | Ctrl+Shift+ | 0       |
| E    | Exit            | Ctrl+0      | Q       |
|      |                 |             |         |
|      |                 |             |         |
| View | Agen            | t Control ( | all Cor |

| /iew | Agent Control       | Call Contr |
|------|---------------------|------------|
| A    | ways On Top         |            |
| Ca   | aller Information I | opup       |

| Agent Control |                       | Call Control |  |
|---------------|-----------------------|--------------|--|
|               | Logout                |              |  |
| <b>~</b>      | <u>S</u> et Break     |              |  |
|               | <u>T</u> oggle Wrapup |              |  |

| Ca | Il Control Help        |              |  |
|----|------------------------|--------------|--|
|    | <u>D</u> ial           | Ctrl+M       |  |
|    | <u>A</u> nswer         | Ctrl+R       |  |
|    | D <u>i</u> sconnect    | Ctrl+Shift+D |  |
|    | <u>R</u> edial         | Alt+R        |  |
|    | <u>H</u> old           |              |  |
|    | Transfer               |              |  |
|    | <u>C</u> onference     |              |  |
|    | D <u>o</u> Not Disturb |              |  |
|    | A <u>u</u> to Answer   |              |  |

| Help |                |
|------|----------------|
| Ał   | oout ACD Agent |

## File Menu

The [File] menu allows the user to configure agent application settings.

| File | View            | Agent Control |
|------|-----------------|---------------|
| 2    | <u>)</u> ptions | Ctrl+Shift+O  |
| E    | xit             | Ctrl+Q        |

| Menu   | Shortcut         | Description                                                             |
|--------|------------------|-------------------------------------------------------------------------|
| Option | Ctrl + Shift + O | This option allows the user to configure the agent application settings |
| Exit   | Ctrl + Q         | This option allows the user to close the<br>Agent application.          |

#### **View Menu**

The **[View]** menu allows the user to view/hide the Group information, favorite, message ticker, Group stat, agent stat and call history windows

| View | Agent Control       | Call | Contr |
|------|---------------------|------|-------|
| Al   | ways On Top         |      |       |
| Ca   | aller Information A | opup |       |

| Menu                      | Shortcut | Description                                                                       |
|---------------------------|----------|-----------------------------------------------------------------------------------|
| Always on Top             |          | This option allows to set/reset the agent application on top of other application |
| Caller Information pop-up | Ctrl + P | This option allows to show/hide the Caller<br>Information for an incoming call    |

# Agent Control Menu

The [**Agent Control**] menu allows the user to connect to the server, change the password, set break and toggle between wrap-up.

| Aq | ent Control        | Call Control |
|----|--------------------|--------------|
|    | Logout             |              |
| ~  | <u>S</u> et Break  |              |
|    | <u>T</u> oggle Wra | pup          |

| Menu          | Shortcut | Description                                                              |
|---------------|----------|--------------------------------------------------------------------------|
| Login /Logout |          | This option allows the user to<br>connect/disconnect from the ACD Server |

| Set Break      | This option allows the user to set his status to a particular Break type for one time only. |
|----------------|---------------------------------------------------------------------------------------------|
| Toggle Wrap up | This option allows the user to toggle between Extend Wrap-up and End Wrap up.               |

# Call Control Menu

The [Call Control] menu allows the user to perform call related operations.

| Call Control    | lelp             |                                                       |                                                                                              |  |
|-----------------|------------------|-------------------------------------------------------|----------------------------------------------------------------------------------------------|--|
| Dial            | Ct               | rl+M                                                  |                                                                                              |  |
| Answer          | Ct               | rl+R                                                  |                                                                                              |  |
| Disconnect      | Ctrl+Shi         | ft+D                                                  |                                                                                              |  |
| Redial          | A                | lt+R                                                  |                                                                                              |  |
| Hold            |                  |                                                       |                                                                                              |  |
| Transfer        |                  |                                                       |                                                                                              |  |
| Conference      |                  |                                                       |                                                                                              |  |
| Do Not Dist     | urb Ct           | rl+⊤                                                  |                                                                                              |  |
| Auto Answe      | er Ctrl+A        | lt+A                                                  |                                                                                              |  |
| SnapShot D      | evice            |                                                       |                                                                                              |  |
| Menu            | Shortcut         |                                                       | Description                                                                                  |  |
| Dial            | Ctrl + M         | This opti                                             | ion allows the user to make a call                                                           |  |
| Answer          | Ctrl + r         | This opt                                              | tion allows the user to answer an incoming call                                              |  |
| Disconnect      | Ctrl + Shift + D | This option allows the user to disconned ongoing call |                                                                                              |  |
| Redial          | Alt + R          | This op                                               | tion allows the user to redial the previous dialed number                                    |  |
| Hold            |                  | This optio<br>ho                                      | n allows the user to place a call on<br>old and retrieve a held call.                        |  |
| Transfer        |                  | This opti<br>call to the                              | ion allows the user to transfer the<br>other Group/agent/phone number                        |  |
| Conference      |                  | This opt<br>party conf                                | tion allows the user to setup a 3-<br>ference by adding another caller to<br>an ongoing call |  |
| Do not Disturb  |                  | This opt<br>de                                        | tion allows the user to activate or<br>eactivate the DND function                            |  |
| Auto Answer     |                  | This opt<br>deact                                     | tion allows the user to activate or ivate the Auto Answer function                           |  |
| SnapShot Device |                  | provide i                                             | nformation about calls associated with Agent                                                 |  |
|                 |                  |                                                       |                                                                                              |  |

# Help Menu

The [Help] menu presents the version and copyright information.

| Help<br>About ACD Agent |          |                                                                       |  |  |
|-------------------------|----------|-----------------------------------------------------------------------|--|--|
| Menu                    | Shortcut | Description                                                           |  |  |
| Help                    |          | This option displays the ACD Agent version and copyright information. |  |  |

# Toolbar

|  |  | 0 | 0 |  | 6 | 2 | 2 | 6 | 6 |  |
|--|--|---|---|--|---|---|---|---|---|--|
|--|--|---|---|--|---|---|---|---|---|--|

| Icon    | Description        |
|---------|--------------------|
|         | Login/Logout       |
| 0       | Break/idle         |
| $\odot$ | Extend/End wrap up |
|         | Supervisor         |
|         | Dial               |
| 2       | Answer             |
|         | Disconnect         |

| 6 | Hold/Retrieve |
|---|---------------|
| 6 | Transfer      |
|   | Conference    |

# **CHAPTER 4.** Basic Operation

This section describes some of the basic features of Agent application.

## Options

The **[Options]** menu allows to Configure the environment settings for an agent, set/release Group and Agent stat items to be monitored, set the agent hot keys and log/Language settings.

#### General

The [General] menu allows setting the entire Agent environment.

1. Select *File* » **Options** on *Agent Application*. Select **General** tab.

#### OR

Right click on the **ACD Agent** () icon in the **Notification Area** of task bar and select *File* » **Options** from the pop-up menu.

*2.* The **General** dialog box is displayed.

| Server Setup   | Set the IP address or DNS name of the Samsung ACD Server<br>165,213,110,55 |
|----------------|----------------------------------------------------------------------------|
|                | Set the Port Number of the Samsung ACD Server 6001                         |
| Interface Lang | Iage Choose a language for ACD Agent                                       |
| 22             | English -                                                                  |
| Agent Options  | Set agent preferences                                                      |
| Agent ID : 200 | No Answer Action: Set Agent To Break                                       |
| Extension: 200 | 2                                                                          |

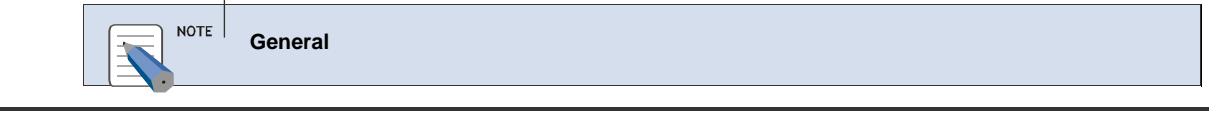

By default, General tab is displayed.

*3.* Server Setup — Enter Server IP or DNS Name.and CSTA Port(Default: 6001).

#### **4.** Set Agent Preferences

| Agent Preference                                                                                                    |
|----------------------------------------------------------------------------------------------------|
| Agent should have permission to set preferences for Agent ID, Extension, Delay before Auto<br>Answer and No Answer Action.                                                                                                    |
| While installing, in <b>Select Setup</b> option screen, the <b>Modifiable ACD Server and Station</b><br><b>Number</b> checkbox must be checked in order to change Extension and Server IP. For more information. See <b>Step 8</b> in <b>Installation</b> Chapter. |
|                                                                                                    |

- Agent ID Enter the agent login ID.
- Extension Enter the Device number. The items are used to log in by an agent.
- **Default Break Type** Select the default break type to be applied, when the agent

click with the call Control Toolbar.

- **Delay before Auto Answer** Enter the number of seconds, for the call to wait before it is answered automatically
- No Answer Action Select the action to be taken, when the agent is not answering the incoming ACD call.

5. Click **OK** to save and close the **Option** dialog box.

## Screen Pop

The **[Screen Pop]** tab allows the user to select the items to be displayed when a customer call is received

1. Select *File* » **Options** on *Agent Application*. Select **Screen Pop** tab.

OR

Right click on the **ACD Agent** () icon in the **Notification Area** of task bar and select *File* » **Options** from the pop-up menu. Select **Screen Pop** tab.

*2.* The Screen Pop dialog box is displayed.

#### ACD-Agent User's Guide

| ⊖ Samsung ACD Agent System Options                                                                                                    | ×                                  |
|----------------------------------------------------------------------------------------------------|------------------------------------|
| General       Screen Pop       Hotkeys       Debug         Call Settings       Determine how information         Image: Comparison of the setting setting sett | In is displayed for incoming calls |
|                                                                                                    | <u>о</u> к                         |

- 3. Select the appropriate options to be displayed in **Popup Window Settings**
- 4. Select the ringing tone to be played by clicking on the **Browse** button.
- **5.** Caller Information Select the parameters to be displayed in the Caller Information dialog box.
- 6. Click OK to save and exit the Options dialog box.

# Hot Keys

The **[Hot Keys]** tab allows the user to assign a keyboard shortcut to access functions in menus and sub-menus.

1. Select *File* » Options on *Agent Application*. Select Hot Keys tab.

OR

Right click on the ACD Agent ()) icon in the Notification Area of task bar and select *File* » Options from the pop-up menu. Select Hot Keys tab.

2. The Hot Keys dialog box is displayed.

#### ACD-Agent User's Guide

| Assign Hotkeys | Set sho<br>function<br>Ctrl+A<br>Ctrl+Shift+O<br>Ctrl+Shift+D<br>Ctrl+Shift+D | rtcut keys that can be used to access commonly used |  |
|----------------|-------------------------------------------------------------------------------|-----------------------------------------------------|--|
|----------------|-------------------------------------------------------------------------------|-----------------------------------------------------|--|

#### *3.* To Assign:

- Select the action from the list to assign the Hot Key.
- In Hot Key Settings, enter the key sequence, and then click Assign

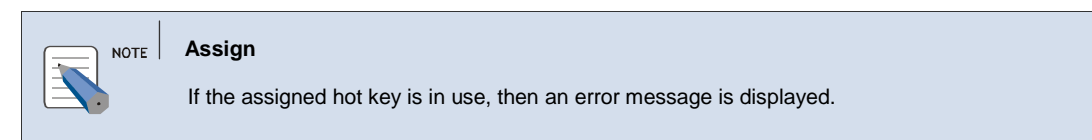

#### **4.** To Un-assign:

- Select the action from the list to un-assign the Hot Key.
- Click Delete.
- 5. Click OK to save & exit the Options dialog box.

#### Debug

The [Debug] tab allows the user to set Log option.

1. Select *File* » **Options** on *Agent Application*. Select **Debug** tab.

#### OR

Right click on the ACD Agent () icon in the Notification Area of task bar and select *File* » **Options** from the pop-up menu. Select **Debug** tab.

*2.* The **Debug** dialog box is displayed.

#### ACD-Agent User's Guide

| 😑 Samsung ACD Age | ent System Options                                                                   | × |
|-------------------|--------------------------------------------------------------------------------------|---|
| General Scree     | en Pop Hotkeys <b>Debug</b>                                                          |   |
| Log Level         | Set the detail level of debug logs. Note that higher detail means more disk storage  |   |
| Log Folder        | Choose the folder to store debug log files           C:\Temp         Browse          |   |
| Delete Logs       | Delete log files. Log files are also automatically deleted 30<br>days after creation |   |
|                   | <u>© </u> <u>o</u> k                                                                 |   |

*3.* Log Level — Set the Priority from the dropdown list.

4. Log Folder — Select the location to save log file, by clicking on Browse (...) button.

5. Delete Logs — Click Delete button to delete the log files.

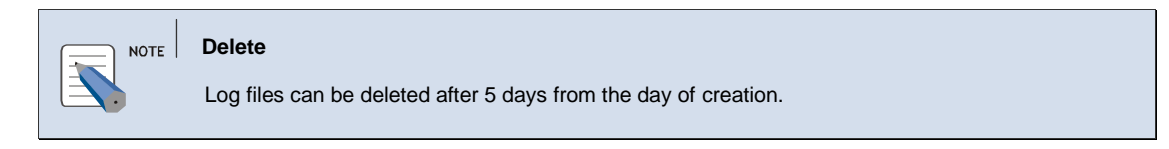

*6.* Click **OK** to save & exit the **Options** dialog box.

### Login

The **[Login]** menu allows the user to gain access to the ACD Server and to be recognized as a current user.

1. Click Agent Control » Log In on Agent Application.

#### OR

Right click on the **ACD Agent** () icon in the **Notification Area** of task bar and select **Agent Control** » **Log In** from the pop-up menu.

OR Click [ ] on *Call Control Toolbar*.

- *2.* The Agent Login dialog box is displayed.
  - **Password** Enter the Password.
  - Click **Login** to login to ACD Server.
  - On successful log-in, agent status changes to **Break** status.

| ⊖ Agent Login                                        | × |
|------------------------------------------------------|---|
| Agent Settings<br>Extension: 2005<br>Agent ID: A0001 |   |
| © Login Scancel                                      |   |

#### *3.* For Group Login

• The Select Groups for Login dialog box is displayed.

| Select Groups for Login                                                                                          | × |
|----------------------------------------------------------------------------------------------------|---|
| Agent Settings                                                                                                   |   |
| Extension: 5023                                                                                                  |   |
| Agent ID: 8001                                                                                                   |   |
| Password:                                                                                                    |   |
| Available Groups<br>ACD Group 01<br>ACD Group 02<br>ACD Group 03<br>ACD Group 04<br>ACD Group 05<br>ACD Group 06 |   |
|                                                                                                    |   |

- **Password** Enter the password.
- Available Groups Select the Groups the agent wants to login.
- Click Login button. The Agent is logged in to the selected Groups.

4. Click [ ] on *Call Control Toolbar* to change status to Available.

## Logout

The [Log Out] menu allows the user to log out of ACD Server.

1. Click Agent Control » Log Out on Agent Application.

#### OR

Right click on the **ACD Agent** () icon in the **Notification Area** of task bar and select *Agent Control* » Log Out from the pop-up menu.

OR

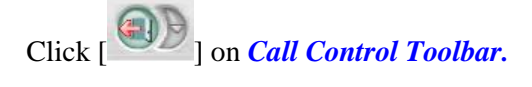

- **2.** A confirmation message "**Are you sure you want to Logout**" is displayed.
- *3.* Click **Yes** to log out of the ACD Server.

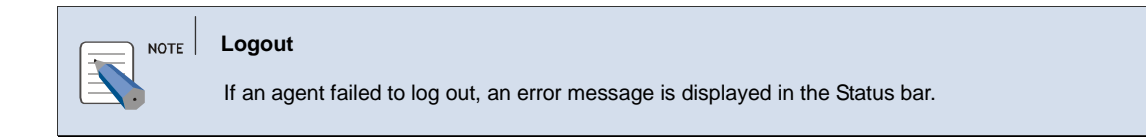

### **Always on Top**

The [Always on Top] menu allows the user to set the agent application on top of other application.

1. Select *View* » Always on Top on *Agent Application*.

OR

Right click on the **ACD Agent** () icon in the **Notification Area** of task bar and select *View* **Always on Top** from the pop-up menu.

*2.* The *Agent Application* will be on the top level of other applications.

## **Caller Information Popup**

The [**Caller Information Popup**] menu allows the user to show/hide the Caller Information pop-up for an incoming call.

- **1.** On receiving of inbound call, the **Caller Information** dialog box is displayed.
- 2. To show/hide the Caller Information window while the incoming call is going on,

Select *View* » Caller Information pop-up on Agent Application.

OR

Right click on the **ACD Agent** () icon in the **Notification Area** of task bar and select *View* » **Caller Information** from the pop-up menu.

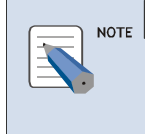

#### Caller Information

You can select the parameter item to be displayed in the Caller Information. For more information, see **File**→**Options**→**Screen pop** tab.

*3.* If a complete code is assigned to the agent, by the supervisor in **Supervisor** application, the **Caller Information** dialog box cannot be closed. After the call is disconnected the agent has to select the completion code and enter the call notes.

**4.** Click **Save** button to save the call details and close the dialog box.

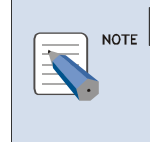

#### Caller Information Pop-up

For save button to be enabled, Agent should have **Assign Completion Code** permission. For more information, see **Supervisor** manual.

For cancel button to be enabled, Agent should have **Cancel Completion Code** permission. For more information, see **Agent Permissions** in **Supervisor** manual

#### Exit

The [Exit] menu allows you to exit the Agent application.

1. Click *File* » Exit on *Agent Application*.

OR

Right click on the **ACD Agent** () icon in the **Notification Area** of task bar and select *File* » **Exit** from the pop-up menu.

*2.* The Agent Application is closed.

## About ACD Agent ...

- **1.** Click *Help* » About ACD Application.
- 2. The ACD Agent version and copyright information is displayed.

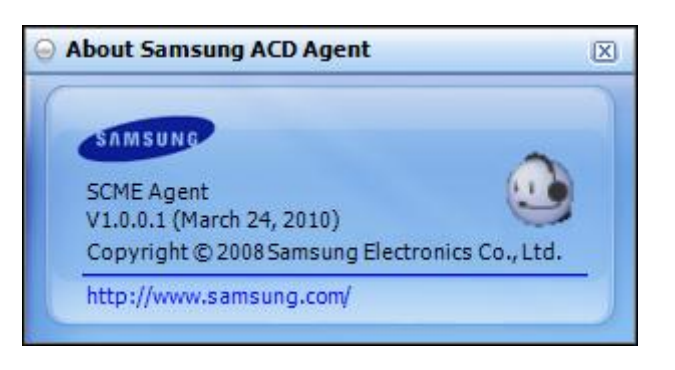

# **CHAPTER 5.** Call Operation

This section describes the basics call operations:

### Dial

The [Dial] option allows the user to make a call to an extension or external number.

1. Select *Call Control* » Dial on *Agent Application*.

OR

Right click on the **ACD Agent** () icon in the **Notification Area** of task bar and select *Call Control* » **Dial** from the pop-up menu.

OR

Click control Toolbar.

*2.* The Make a Call dialog box is displayed.

| 😔 Make a Call                                                                                  | × |
|------------------------------------------------------------------------------------------------|---|
| Choose a destination<br>Enter a number to call, or choose a<br>destination from the box below. |   |
| Call Destination: 2004                                                                         |   |
| Split / Agent / Favorite Selection                                                             |   |
| Agent List                                                                                     |   |
| - Favorites                                                                                    |   |
| Agent 2                                                                                        |   |
| - Agent 3                                                                                      |   |
| ···· Agent 4                                                                                   |   |
|                                                                                                |   |
|                                                                                                |   |
|                                                                                                |   |
|                                                                                                |   |
|                                                                                                |   |
| Dial Scancel                                                                                   | - |

*3.* Call Destination — Enter the phone number

OR

Select the number in Group/Agent/Favorite section.

**4.** Click **Dial** button and the specified extension will be dialed.

#### Answer

The [Answer] option allows the user to answer a call.

**1.** Once an inbound call is ringing, the **Caller Information** dialog box is displayed

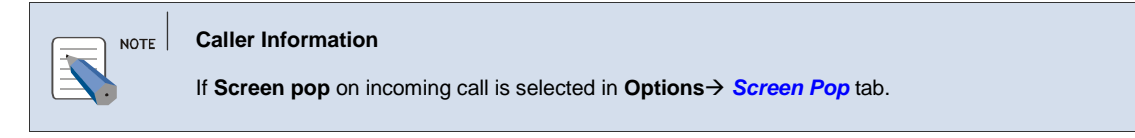

2. Select Call Control » Answer on Agent Application.

#### OR

Right click on the **ACD Agent** () icon in the **Notification Area** of task bar and select *Call Control* » **Answer** from the pop-up menu.

OR

Click on *Call Control Toolbar*,

OR

Click Answer button on the Caller Information dialog box to answer the call.

*3.* The status changes to **Busy** in **Status Bar**.

#### Disconnect

The [Disconnect] option allows the user to disconnect an ongoing call.

1. Select *Call Control* » Disconnect on *Agent Application*.

OR

Right click on the **ACD Agent** () icon in the **Notification Area** of task bar and select *Call Control* » **Disconnect** from the pop-up menu.

OR

Click [ ] on Call Control Toolbar.

OR

Click **Disconnect** button on the **Caller Information** dialog box.

2. The call will be disconnected. In case, if another call is **On Hold** when a call is disconnected, the held call will be automatically retrieved.

#### Redial

The [Redial] option allows the user to redial the previous dialled number.

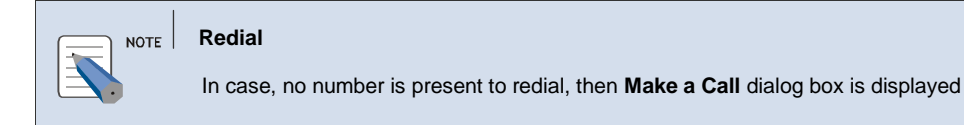

1. Select *Call Control* » Redial on *Agent Application*.

#### OR

Right click on the **ACD Agent** () icon in the **Notification Area** of task bar and select *Call Control* » **Redial** from the pop-up menu.

2. The call is made to the previously dialed number. If previous dialed number does not exist then Make a Call dialog box is displayed.

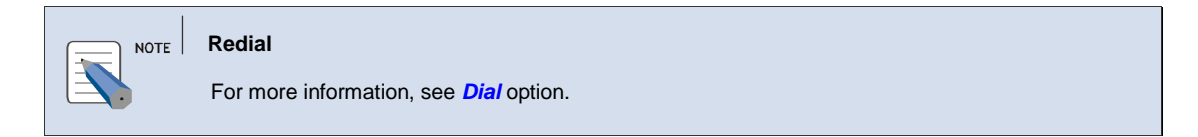

#### Hold

The [Hold] option allows the user to place a call on hold or retrieve the hold call.

- **1.** Select the call in **Call Status Bar**.
- 2. Click [6] on Call Control Toolbar.
- *3.* The **Call Status** of the call changes to **On Hold**.

#### NOTE Hold

This feature is enabled only if a single call is in progress

### **Transfer to Agent**

The [**Transfer**] option allows the user to transfer an ongoing call to another agent or phone number.

1. When a call is in progress. Select *Call Control* » Transfer on *Agent Application*.

OR

Right click on the **ACD Agent** () icon in the **Notification Area** of task bar and select *Call Control* » **Transfer** from the pop-up menu.

OR

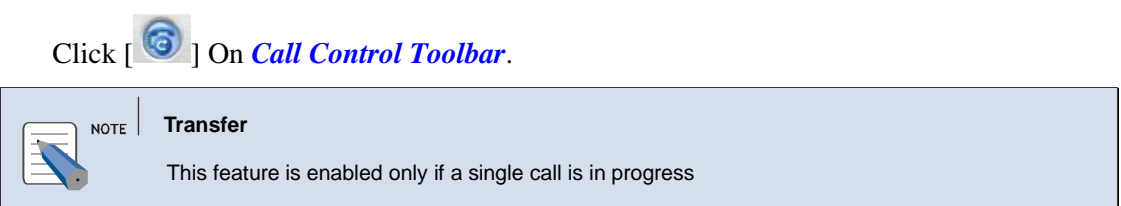

*2.* The **Transfer Call** dialog box is displayed.

| ⊖ Transfer Call                                                                                       | × |
|----------------------------------------------------------------------------------------------------|---|
| Choose a destination<br>Enter a number to transfer to, or choose a<br>destination from the box below. |   |
| Group / Agent / Favorite Selection                                                                    |   |
| Transfer Destination Transfer blindly                                                                 |   |
| <u>Transfer</u> <u>Cancel</u>                                                                         |   |

3. Select the number in Group/Agent/Favorite section.

OR

**Transfer Destination** — Enter the phone number.

**4.** Click **Transfer** button.

- The ongoing call status changes to **Hold** and a consult call is made to the selected agent.(Transfer Initialize)
- Once the consult call status is **Busy**, select **Call Control** » **Transfer**, or click [<sup>6</sup>] on *Call Control Toolbar*, the call is transferred.(Transfer Complete)

5. Select the Blind transfer checkbox to transfer the call in a single step i.e, without consult

6. The Agent status changes to Idle.

#### **Transfer to Group**

The [Transfer] option allows the user to transfer an ACD Call to a Group.

| NOTE | Transfer                                      |
|------|-----------------------------------------------|
|      | No Group list is displayed for Non-ACD Calls. |

1. When an inbound call is displayed. Select *Call Control* » Transfer on *Agent Application*.

OR

Right click on the **ACD Agent** () icon in the **Notification Area** of task bar and select *Call Control* » **Transfer** from the pop-up menu.

OR

Click [ in Call Control Toolbar.

- *2.* The **Transfer Call** dialog box is displayed.
- 3. Select the Group from in Group/Agent/Favorite section.

OR

**Transfer Destination** — Enter the phone number.

| ⊖ Transfer Call                                                                                                    | × |
|----------------------------------------------------------------------------------------------------|---|
| Choose a destination<br>Enter a number to transfer to, or choose a<br>destination from the box below.                                                      |   |
| Group / Agent / Favorite Selection  Agent List Agent 8002(Break)  Group List ACD Group 03 ACD Group 01 ACD Group 06 ACD Group 04 ACD Group 08 ACD Group 02 |   |
| Transfer Destination Transfer blindly                                                                                                    |   |
| <u>Transfer</u> <u>Cancel</u>                                                                                                    | - |

4. Click **Transfer** button, the call is transferred to the selected Group.

| NOTE | Transfer<br>This feature is enabled only if a single call is in progress |
|------|--------------------------------------------------------------------------|
|      |                                                                          |

### Conference

The [**Conference**] menu allows the agent to set up a three-party conference by adding another party to an ongoing call.

*1.* When a call is under progress, select *Call Control* » Conference on *Agent Application*.

#### OR

Right click on the **ACD Agent** () icon in the **Notification Area** of task bar and select *Call Control* » **Conference** from the pop-up menu.

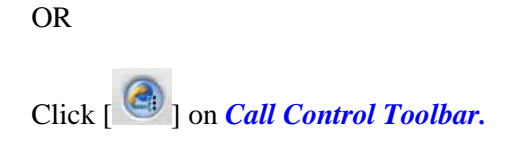

*2.* The **Create Conference** dialog box is displayed.

| 😔 Create Conference                                                                                                    | X |
|----------------------------------------------------------------------------------------------------|---|
| Choose a destination<br>Enter a number to call, or choose a<br>destination from the box below.<br>Split / Agent / Favorite Selection<br>Agent List<br>Favorites<br>al<br>Agent 2<br>Agent 3<br>Agent 4 |   |
| Conference Party: 2008                                                                                                    |   |
| © <u>C</u> onference S <u>C</u> ancel                                                                                                    | _ |

3. Select the number in Agent List/Favorite Selection

#### OR

Conference Party — Enter the phone number

**4.** Click **Conference** button.

- The ongoing call status changes to Hold. (Conference Initialize)
- Once the Consult call is connected (Busy), select *Call Control* » Conference, or

Click [ ] on *Call Control Toolbar*, the agents will be connected to the conference.(Conference Complete)

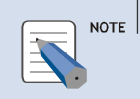

#### Conference

This feature is enabled only if a single call is in progress

## Do Not Disturb (DND)

The [Do Not Disturb] menu allows to activate or deactivate the DND function.

1. Select *Call Control* » Do Not Disturb on *Agent Application*.

OR

Right click on the **ACD Agent** () icon in the **Notification Area** of task bar and select *Call Control* » **Do Not Disturb** from the pop-up menu.

OR

Double click on **Do Not Disturb** in status bar to activate the feature.

*2.* The DND will be activated and highlighted in the status bar.

#### **Auto Answer**

The [Auto Answer] menu allows activating or deactivating the Auto Answer function.

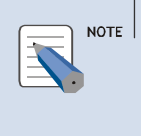

E Auto Answer

Agent must have **Auto Answer** permission to enable this menu. For more information, see **Agent Permissions** in **Supervisor** manual.

1. Select Call Control » Auto Answer on Agent Application.

OR

Right click on the **ACD Agent** () icon in the **Notification Area** of task bar and select *Call Control* » **Auto Answer** from the pop-up menu.

OR

Double click on Auto Answer in status bar to activate/deactivate the feature.

2. If the agent does not answer within the auto answer delay period, then the inbound call will be answered automatically.

#### NOTE Auto Answer

Auto Answer delay period is configured in **Options →General** 

#### **Supervisor**

The [Supervisor] option allows the agent to dial the Supervisor extension.

|   | Sup  |
|---|------|
|   | This |
| _ | mor  |

Supervisor Extension

This option is disabled, if Supervisor number is not configured in **Supervisor** application. For more information, see **ACD-Group** in **SCM Administrator** manual. If the agent selects a particular Group in the Group View, then the button will be enabled/disabled based on whether Group supervisor number is configured for that Group in ACD-Group.

- 1. Click [ ] on *Call Control Toolbar*.
- *2.* A call will be made to the Supervisor extension
- *3.* In case of ongoing call, it will be put on hold and a consult call is made to the supervisor number.

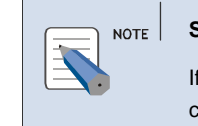

#### Supervisor Extension

If the agent selects a particular Group in the Group View, then the Group supervisor number configured for that Group in supervisor is dialled.

# **End Wrap-Up**

The [End Wrap-Up] option allows the agent to set his status to Available from Wrap-up status.

1. When the agent status is Wrap-up. Select *Agent Control* » Toggle Wrapup on *Agent Application*.

OR

Right click on the **ACD Agent** () icon in the **Notification Area** of task bar and select *Agent Control* » **Toggle Wrapup** from the pop-up menu.

OR

Click [0] on *Call Control Toolbar*,

- *2.* Select **End Wrap-up** from the pop-up menu.
- *3.* The agent status changes to **Idle** from **Wrap-up** status.

### **Extend Wrap-Up**

The [Extend Wrap-Up] option allows the agent to extend his Wrap-up status.

**1.** Right click on the **ACD Agent** () icon in the Notification Area of task bar and select *Call Control* » **Toggle Wrap up** from the pop-up menu.

OR

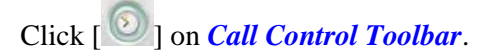

- *2.* Right Click and select **Extend Wrap-up** from the pop-up menu.
- **3.** The agent Wrap-up time is extended.

| Extended Wrap-up                                                               |
|--------------------------------------------------------------------------------|
| To end the extended wrap-up status, click on <b>Toggle Wrap-Up</b> menu again. |

## Break

The [Break] option allows the agent to set his status to Break or from Break to Available.

- 1. Click [ ] on Call Control Toolbar.
- *2.* The agent status changes to **Break**.

# **CHAPTER 6.** Call Button Operations

This section describes the call button list and its operations.

### **Call Button List**

The Agent main window displays a list of call buttons enabled in the device to which agent has logged in. The multiple call button allow the agent to have multiple held calls (One on each call button) and one active call at any point of time.

| ⊖ Samsung ACD Agent [(8001)][5023]                    |                                                                                                    |
|-------------------------------------------------------|----------------------------------------------------------------------------------------------------|
| File View Agent Control Call Control Help             |                                                                                                    |
|                                                       |                                                                                                    |
| Call History Call Buttons Groups Groups Stat Favorite |                                                                                                    |
| 1 2                                                   | Call Button: 1<br>Status: Busy<br>Primary Call: Busy-5022<br>Group:<br>Ringing Time: 3:32:53 오후<br>Connected Time: 3:32:55 오후 |
| Busy 00:00:06 Busy-5022 FWD                           | DND Auto Answer                                                                                                    |

### **Call Button Menu**

When agent right clicks on the call button, the call button menu pops up.

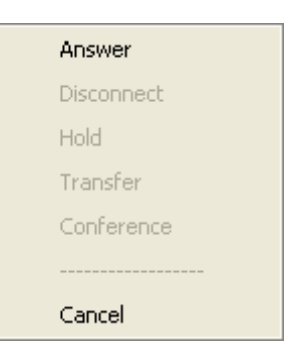

| Menu       | Description                                                                                                 |  |
|------------|----------------------------------------------------------------------------------------------------|--|
| Answer     | This option allows the user to answer an Incoming call on the selected call button                          |  |
| Disconnect | This option allows the user to disconnect an ongoing call on the selected call button.                      |  |
| Hold       | d This option allows the user to place a call on hold or retrieve the hold call on the selected call button |  |
| Transfer   | This option works as described in the Call Operations chapter (For the selected call button)                |  |

| Conference | This option works as described in the Call Operations chapter (For the selected call |
|------------|--------------------------------------------------------------------------------------|
|            | button)                                                                              |

# **CHAPTER 7. Group Operations**

This section describes the Group-Bar operations.

## **Group Information Window**

The [Group Window] menu shows or hides the Group Information window.

- 1. Select *View* » Group Information Window on Agent Application.
- *2.* The Group Information Window is displayed.

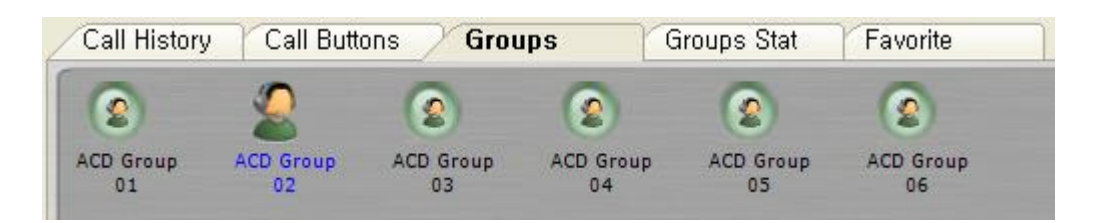

**3.** List of Group is displayed, to which logged in agent belongs.

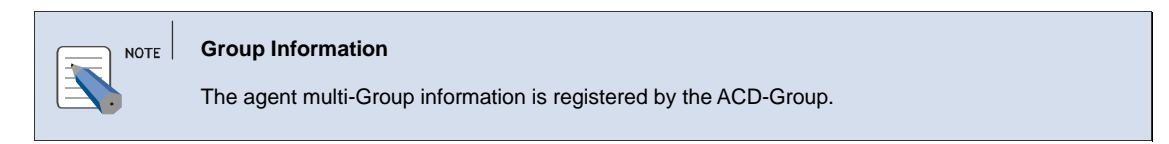

## **Group Log-in**

The [Group Log -in] option allows the agent to log in to the selected Group.

- *1.* Select the Group to log-in. The corresponding **Group** details are displayed.
- *2.* Right click on **Group Icon** and select **Log-in** from the pop-up menu.
- *3.* On successful login, the Group status changes to **Logged-in**.

#### **Group Log-out**

The [Group Log -out] option allows the agent to log out of the selected Group.

- *1.* The Agent status should be in **Break**.
- *2.* Select the Group to log-out. The corresponding Group detail is displayed.
- *3.* Right click on **My Status** field and select **Log-out** from the pop-up menu.
- 4. The agent is logged out of the Group.

# **Group Supervisor**

The [Supervisor] option allows agent to dial the Group supervisor number.

 NOTE
 Group Supervisor

 Group Supervisor device number should be configured in ACD-Group.

- **1.** Double click on the **Supervisor** number.
- *2.* The supervisor number will be dialed.
- 3. If there is an ongoing call, it will be put on hold before dialing the Supervisor number.

#### Cancel

The [Cancel] option allows closing the Group pop-up menu.

- **1.** Select **Cancel** from the pop-up menu in the **Group Information Window**.
- *2.* The Pop-up menu is closed.

# **CHAPTER 8.** Favorite Operations

This section describes the Favorite bar operations:

### **Favorite Bar**

The [Favorite Window] menu shows or hides the Favorite tab in the tabbed window.

1. Select *View* » Favorite Window on *Agent Application*.

*2.* The **Favorite Window** tab is displayed in the tabbed window.

| Call History     | Call Buttons | Gro  | ups                  | Groups Stat | Favorite |
|------------------|--------------|------|----------------------|-------------|----------|
|                  | 0            | 0    | 2                    |             |          |
| AG02<br>(LogOff) | 5020         | 5022 | Agent 09<br>(LogOff) | ACDG01      |          |

# Agent

## Add Agent

The [Add] option allows adding an agent to the favorite list.

- Right click on Favorite view and select Add Agent from the pop-up menu in the *Favorite Window*..
- *2.* The Add Agent Shortcut dialog box is displayed.
- *3.* Select the agent from the **Select Agent** section.
- **4.** The corresponding **Agent ID** and **Agent Name** are displayed. The agent can change the **Agent Name** if required.
- 5. Click Save to add the agent to the favorite list.

| 0 | Add Agent Shortcut                          | × |
|---|---------------------------------------------|---|
| Г | Favorite Setup                              |   |
|   | Select Agent                                |   |
|   | Agent List<br>Agent 2<br>Agent 3<br>Agent 4 |   |
|   | Agent ID:                                   |   |
|   | Save Scancel                                | _ |

# **Modify Agent**

The [Edit] option allows editing selected agent information.

- **1.** Right click on the **Favorite Agent** and select **Edit Favorite** from the pop-up menu in the *Favorite Window*.
- 2. The Edit Agent Shortcut dialog box is displayed.
- **3.** Enter the required changes
- 4. Click Save to update the agent information.

| 0 | Edit Agent Shortcut                         | × |
|---|---------------------------------------------|---|
| Г | Favorite Setup                              |   |
|   | Select Agent                                |   |
|   | Agent List<br>Agent 2<br>Agent 3<br>Agent 4 |   |
|   | Agent 2 (Logged Out)                        |   |
|   | Agent ID: A0002                             |   |
|   | Agent Name: Agent 2                         |   |
|   | Save Scancel                                |   |

## **Delete Agent**

The [Delete] option allows deleting the selected agent

- Right click on Agent icon and select Remove Favorite from the pop-up menu in the Favorite Window.
- 2. The agent is removed from the list.

#### Group

## Add Group

The [Add] option allows adding a Group to the favorite list.

- **1.** Right click on the **Favorite view** and select **Add Group** from the pop-up menu in the *Favorite Window*.
- 2. The Add Call Center Group Shortcut dialog box is displayed.

| ⊖ Add Call Center Group Shortcut                                                                                                    | × |
|----------------------------------------------------------------------------------------------------|---|
| Favorite Setup                                                                                                    |   |
| Select Group                                                                                                    |   |
| Croup List Croup 03 Croup 01 Croup 01 Croup 04 Croup 04 Croup 08 Croup 02 Croup 07 Croup 05 Croup 05 |   |
| Group ID: 6001<br>Group Name: ACD Group 01                                                                                                    |   |
| 🖹 <u>S</u> ave 💌 <u>C</u> ancel                                                                                                    |   |

- *3.* Select the Group from the **Select Group** section.
- *4.* The corresponding **Group Number** and **Group Name** is displayed. The agent can change the **Group Name** if required.
- 5. Click Save to add the Group to the favorite list.

# **Modify Group**

The [Edit] option allows editing select Group information.

- **1.** Right click on the **Favorite Group** and select **Edit Favorite** from the pop-up menu in the *Favorite Window*.
- 2. The Edit Call Center Group Shortcut dialog box is displayed.
- **3.** Enter the required changes

| Edit Call Center Group Shortcut   | × |
|-----------------------------------|---|
| Favorite Setup                    |   |
| Select Group                      |   |
| 🖃 Group List 🔥                    |   |
| ACD Group 03                      |   |
| ACD Group 01                      |   |
| ACD Group 06                      |   |
| ACD Group 04                      |   |
| ACD Group 08                      |   |
| ACD Group 02                      |   |
| ACD Group 07                      |   |
| ACD Group 05                      |   |
|                                   |   |
| Group ID: 6001                    |   |
|                                   |   |
| Group Name: ACDG01                |   |
|                                   |   |
|                                   |   |
|                                   |   |
| 🖹 <u>S</u> ave 🗵 🥵 <u>C</u> ancel |   |

4. Click Save to update the Group information.

## **Delete Group**

The [Delete] option allows deleting the selected Group.

- Right click on the Group icon and select **Remove Favorite** from the pop-up menu in the *Favorite Window*.
- *2.* The Group is removed from the list.

## **Phone Number**

### Add Phone Number

The [Add] option allows adding a phone number to the favorite list.

- **1.** Right click on the **Favorite view** and select **Add Phone Number** from the pop-up menu in the *Favorite Window*.
- 2. The Add Phone Number Shortcut dialog box is displayed.

| 😔 Add Phone Number Shortcut                                | × |
|------------------------------------------------------------|---|
| Favorite Setup<br>Number to Dial: 2004<br>Label Name: ext1 | ] |
| 🖹 <u>S</u> ave 🗵 <u>C</u> ancel                            | _ |

- *3.* Number to Dial Enter the Phone number.
- *4.* Label Name Enter the name to identify with the number.
- 5. Click Save to add the phone number to the favorite list.

## **Modify Phone Number**

The [Edit] option allows editing of selected phone number information.

- **1.** Right click on the **Favorite Phone Number** and select **Edit Favorite** from the pop-up menu in the *Favorite Window*.
- 2. The Edit Phone Number Shortcut dialog box is displayed.

| 😔 Edit Phone Number Shortcut           | × |
|----------------------------------------|---|
| Favorite Setup<br>Number to Dial: 2004 |   |
| Label Name: ext1                       |   |
|                                        |   |
| 🖹 <u>S</u> ave 🗵 <u>C</u> ancel        | ) |

- **3.** Enter the required changes
- 4. Click Save to update the agent information.

### **Delete Phone Number**

The [Delete] option allows deleting the selected phone number.

- Right click on label name and select **Remove Favorite** from the pop-up menu in the *Favorite Window*.
- *2.* The phone number is removed from the list.

#### **Call Favorite**

The [**Call Favorite**] option will make a call to the selected agent/phone number (not available for favorite Group)

- *1.* Select an Agent/Phone number from the favorite list to call.
- 2. Right click and select Call Favorite from the pop-up menu in the *Favorite Window*.
- *3.* The extension of the selected Agent/Phone number will be dialed.

#### **Transfer to Favorite**

The [**Transfer to Favorite**] option allows transferring an ongoing call to the selected agent/Group/phone number

- **1.** Select an Agent/Group/Phone number to transfer.
- 2. Right click and select Transfer to Favorite from the pop-up menu in the Favorite Window.
- *3.* The call will be transferred to the selected Agent/Group/Phone number.

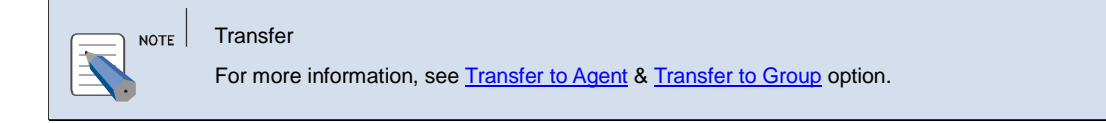

## **Conference Favorite**

The **[Conference Favorite**] option allows to set up a conference to the selected agent/phone number (not available for favorite Group)

**1.** Select an Agent/Phone number to conference.

- *2.* Right click and select **Conference Favorite** from the pop-up menu in the *Favorite Window*.
- *3.* The Conference Call will be setup for the selected Agent/Phone number

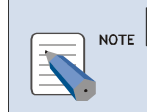

**Conference** For more information, see **Conference** option.

# **CHAPTER 9. Group Stat Operations**

This section describes the Group Statistics operations:

## **Group Stat Window**

The [Group Stat] shows real time Group Statatistics.

**1.** The selected Group Stat items and corresponding values for each Group to which the agent belongs and is currently logged in is displayed.

| Call | Call History Call Buttons Groups Groups Stat Favorite |             |              |             |            |                   |
|------|-------------------------------------------------------|-------------|--------------|-------------|------------|-------------------|
|      | Group Name 🔺                                          | Idle Agents | Break Agents | Busy Agents | Wait Calls | Longest Wait Time |
|      | ACD Group 01                                          | 0           | 1            | 0           | 0          | 00:00:00          |
|      | ACD Group 02                                          | 0           | 1            | 0           | 0          | 00:00:00          |
|      | ACD Group 03                                          | 0           | 1            | 0           | 0          | 00:00:00          |
|      | ACD Group 04                                          | 0           | 1            | 0           | 0          | 00:00:00          |
| •    | ACD Group 05                                          | 0           | 1            | 0           | 0          | 00:00:00          |
|      | ACD Group 06                                          | 0           | 1            | 0           | 0          | 00:00:00          |

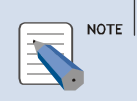

Group Stat Window

For more information, see 오류! 참조 원본을 찾을 수 없습니다. option.

## **Group Parameters**

| Category          | Description                                  |
|-------------------|----------------------------------------------|
| Idle Agents       | Total Number of agents with available status |
| Busy Agents       | Total Number of agents with busy status      |
| Break Agents      | Total Number of agents with Break status     |
| Wait Calls        | Number of waiting calls                      |
| Longest Wait Time | Longest waiting time                         |

# ABBREVIATION

| Α |     |                                 |
|---|-----|---------------------------------|
| C | ACD | Automatic Call Distribution     |
| U | CIM | Customer Interaction Management |
|   |     | Calling Line Identification     |
| D | •=- |                                 |
|   | DID | Dialed Number Identification    |
|   | DND | Do Not Disturb                  |
|   |     |                                 |

# OfficeServ ACD Agent User's Guide

© 2009 Samsung Electronics Co., Ltd. All rights reserved.

Information in this document is proprietary to SAMSUNG Electronics Co., Ltd.

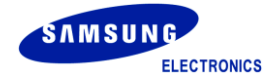